# FUEL QUANTITY (CAN BUS) - TROUBLESHOOTING

# 1. General

A. This section gives the troubleshooting procedures for the CAN Bus fuel level sensors. For a general overview of the Can Bus level fuel sensors refer to Indicating - Description and Operation.

# 2. Can Bus Level Sensors Troubleshooting

A. Tools and Equipment

•

- NOTE: For the supplier publication part number and manufacturer data, refer to the Introduction Supplier Publication List.
- (1) Tools and Equipment
  - Multimeter.
- (2) Special Consumables

None.

- (3) Reference Material
  - Chapter 6, Access Plates And Panels Identification Description and Operation
  - Chapter 24, Electrical Distribution System Maintenance Practices
  - Indicating Description and Operation
  - CAN Bus Level Sensors Removal/Installation
  - Fuel Quantity (CAN BUS) Adjustment/Test
  - Model 208 Wiring Diagram Manual.
- B. CAN Bus Level Sensors Troubleshooting. Refer to Table 101.

# Table 101. CAN Level Sensors Troubleshooting Table

| TROUBLE                                        | PROBABLE CAUSE                                                                                                    | CORRECTIVE ACTION                                                                                                    |
|------------------------------------------------|----------------------------------------------------------------------------------------------------|----------------------------------------------------------------------------------------------------|
| RED Xs OVER THE FUEL QUANTITY<br>INDICATORS.   | 1. Correct software configuration not loaded.                                                                                                    | Check the software configuration. Refer<br>to CAN Bus Level Sensors Software<br>Configuration Check.                                                                                                    |
|                                                | 2. No information transmitted between<br>the fuel level sensor and the Integrated<br>Avionics Unit (GIA) or sensor sending<br>wrong sensor CAN ID. | Check the system wiring. Refer to the<br>Fuel Quantity Wiring Continuity and<br>Resistance Check.                                                                                                    |
|                                                | 3. No electrical power to the fuel level sensors.                                                                                                  | Check for power to the applicable<br>sensor. Refer to System Electrical<br>Power Check                                                                                                    |
|                                                | 4.Unserviceable fuel level sensor.                                                                                                    | Remove the fuel level sensor in<br>question and connect it to the connector<br>of a different CAN bus level sensor. If<br>the problem follows the sensor, replace<br>it. Refer to CAN Bus Fuel Level<br>Sensors - Removal/Installation. If the<br>problem does not follow the sensor,<br>contact Cessna Customer Services at<br>316-517-5800. |
| Questionable Fuel Quantity Indication<br>Value | 1. Correct software configuration not loaded.                                                                                                    | Check the software configuration. Refer<br>to CAN Bus Fuel Level Sensors<br>Software Configuration Check.                                                                                                    |
|                                                | 2. A Fuel Quantity Calibration is necessary.                                                                                                    | Do a fuel quantity calibration. Refer to<br>Fuel Quantity (CAN Bus) -<br>Adjustment/Test.                                                                                                    |

C. CAN Bus Fuel Level Sensors Software Configuration Check.

- (1) On the Avionics circuit breaker panel disengage the circuit breakers that follow:
  - PFD1
  - PFD2
  - MFD.
- (2) Put the switches that follow in the positions given:
  - (a) Connect external electrical power to the airplane.
  - (b) External POWER switch to the BUS position.
  - (c) BATTERY switch to the ON position.
  - (d) Avionics 1 and 2 switches to the ON position.
- (3) Put he G1000 in configuration mode (maintenance) as follows:
  - (a) Push and hold the ENT key on PFD1 one while you engage the PFD1 circuit breaker.
    - <u>1</u> When 'INITIALIZING SYSTEM' shows on the upper left corner of the display release the ENT key.
  - (b) Push and hold the ENT key on PFD2 one while you engage the PFD2 circuit breaker.
    - <u>1</u> When 'INITIALIZING SYSTEM' shows on the upper left corner of the display release the ENT key.
  - (c) On the MFD push and hold the number 12 softkey while you engage the MFD circuit breaker.
    - <u>1</u> When 'INITIALIZING SYSTEM' shows on the upper left corner of the display release the number 12 softkey.
- (4) On PFD1 do the steps that follow:
  - (a) Use the FMS knobs to navigate to the GRS page group.
  - (b) Use the FMS knobs to scroll to the GRS/GMU CALIBRATION page.
  - (c) On the CAN CONFIGURATION page push the FMS knob to highlight the cursor.
  - (d) Put the cursor over CHNL 1.
  - (e) Turn the inner FMS knob until CHNL 2 is selected.
  - (f) Push the ENT button and make sure that:
    - <u>1</u> There is a green box next to CHNL 2 on GIA1. A green box shows that the selected GIA is receiving CAN communication from any sensor.
      - NOTE: It will be green even if a sensor has detected an internal problem and is sending an "invalid" bit, or if a sensor is sending messages using the wrong CAN ID. A red box shows that the selected GIA is not receiving any CAN communication from any sensor.
    - <u>2</u> The values on the PFD match the values in Table 102 and Table 103.

#### Table 102. CAN I/O (Inputs/Outputs)

|                            | SET                    | ACTIVE                 |
|----------------------------|------------------------|------------------------|
| INPUT DATA<br>(CAN CHNL 2) | VIBRO-METER FUEL PROBE | VIBRO-METER FUEL PROBE |
| OUTPUT DATA                | OFF                    | OFF                    |
| SPEED                      | 0000125000             | 0000125000             |

#### Table 103. FUEL PACKETS PRESENT

|                | SET | ACTIVE |
|----------------|-----|--------|
| FUEL QNTY L #1 | ON  | ON     |
| FUEL QNTY L #2 | ON  | ON     |
| FUEL QNTY L #3 | OFF | OFF    |
| FUEL QNTY L #4 | OFF | OFF    |
| FUEL QNTY L #5 | OFF | OFF    |
| FUEL QNTY C #1 | OFF | OFF    |

| FUEL QNTY C #2 | OFF | OFF |
|----------------|-----|-----|
| FUEL QNTY R #1 | ON  | ON  |
| FUEL QNTY R #2 | ON  | ON  |
| FUEL QNTY R #3 | OFF | OFF |
| FUEL QNTY R #4 | OFF | OFF |
| FUEL QNTY R #5 | OFF | OFF |

- (5) Push the FMS knob to highlight the cursor.
- (6) With the cursor over GIA1 turn the inner FMS knob to select GIA2.
- (7) Push the ENT button and make sure that:
  - (a) The fuel quantity indicators on the GRS/GMU CALIBRATION page on the MFD do not have Red X's over them.
  - (b) The values on the PFD match the values in Table 102 and Table 103.
- (8) On the PFD1 use the FMS knobs to scroll to the CAL page group and then to the FUEL TANK CALIBRATION page.
  - (a) Make sure that there are several calibration points in approximately 67 pound increments in the CALIBRATION TABLE to make sure that the DEFAULT FUEL CALIBRATION configuration has been loaded on the aircraft, if applicable (The DEFAULT FUEL CALIBRATION configuration should only be loaded before a fuel calibration is planned).
    - NOTE: It overwrites any pre-existing fuel calibration data for the aircraft and makes a new fuel calibration necessary.

# D. Fuel Tank Calibration Check

NOTE: There are only two sensors in each tank (1 and 2).

(1) For fuel tank calibration troubleshooting refer to Table 104.

# Table 104. FUEL TANK CALIBRATION Page Troubleshooting Table

| INDICATION                               | PROBABLE CAUSE                      | CORRECTIVE ACTION                     |
|------------------------------------------|-------------------------------------|---------------------------------------|
| Red X on the left or right fuel quantity | 1. No communication from sensor. 2. | 1. Do a continuity and resistance     |
| Indicator and no numbers next to         | Sensor has internal anomaly. 3.     | check. Table 105.                     |
| sensor on the FUEL TANK                  | Sensor reporting incorrect CAD ID.  | 2. Replace the sensor. CAN Bus Fuel   |
| CALIBRATION Page.                        |                                     | Level Sensors - Removal/Installation. |

- E. Fuel Quantity Wiring Continuity and Resistance Check. Refer to Model 208 Wiring Diagram Manual.
  - (1) Put the switches that follow in the positions given:
    - (a) Connect external electrical power to the airplane.
    - (b) External POWER switch to the OFF position.
    - (c) BATTERY switch to the OFF position.
    - (d) Avionics 1 and 2 switches to the OFF position.
  - (2) Remove external electrical power from the airplane.
  - (3) Remove the applicable access panels 523BB and 511AB (left wing) or 623BB and 611AB (right wing). Refer to Chapter 6, Access Plates And Panels Identification Description and Operation.
  - (4) Do a continuity and resistance check. Refer to Table 105.
    - (a) If necessary, repair the damaged wiring.

#### Table 105. Continuity and Resistance Test

| CAN FUEL LEVEL          | ELECTRICAL CONNECTOR PINS TO MEASURE |                     | ACCEPTABLE        |
|-------------------------|--------------------------------------|---------------------|-------------------|
| SENSOR<br>CONFIGURATION | Positive meter lead                  | Negative meter lead | RESISTANCE (OHMS) |

| Left ou                                        | utboard CAN Fuel                                                                                                    | Pin 3 (CAN BUS HI)                                        | Pin 4 (CAN BUS LO)                                        | Approximately 120?                                              |
|------------------------------------------------|----------------------------------------------------------------------------------------------------|-----------------------------------------------------------|-----------------------------------------------------------|-----------------------------------------------------------------|
| <ul> <li>Disconnect the left</li> </ul>        | Pin3 (CAN BUS HI)                                                                                                    | Airplane ground                                           | Greater than 100k? (typical resistance is 1.2M? to 2.0M?) |                                                                 |
|                                                | <ul> <li>outboard CAN fuel<br/>level sensor electrical<br/>connector (PL002) to<br/>take measurements<br/>on PL002</li> <li>Left inboard CAN fuel</li> </ul>               | Pin 4 (CAN BUS LO)                                        | Airplane ground                                           | Greater than 100k? (typical resistance is 1.2M? to 2.0M?)       |
|                                                |                                                                                                    | Pin 3 (CAN BUS HI)                                        | Pin 1 (28VDC)                                             | Greater than 100k? (typical resistance is 1.2M? to 2.0M?)       |
|                                                | level sensor electrical<br>connector connected<br>Airplane BATT and<br>EXTERNAL POWER                                                                                      | Pin 4 (CAN BUS LO)                                        | Pin 1 (28VDC)                                             | Greater than 100k? (typical resistance is 1.2M? to 2.0M?)       |
|                                                | switches in OFF                                                                                                    | Pin 6 (CONFIG 0)                                          | Pin 11 (CONFIG RETURN)                                    | Approximately 0?                                                |
|                                                | position.                                                                                                    | Pin 12 (CAN TERM RES<br>START)                            | Pin 5 (CAN TERM RES<br>END)                               | Approximately 0?                                                |
|                                                |                                                                                                    | Make sure pins 7, 8, 9, 10,<br>and 13 have no connection. |                                                           | Infinite resistance measured from specified contacts to ground. |
| Right o                                        | outboard CAN Fuel                                                                                                    | Pin 3 (CAN BUS HI)                                        | Pin 4 (CAN BUS LO)                                        | Approximately 120?                                              |
| Level :<br>config                              | Sensor (UR002) check<br>uration:<br>Disconnect electrical                                                                                                    | Pin3 (CAN BUS HI)                                         | Airplane ground                                           | Greater than 100k? (typical resistance is 1.2M? to 2.0M?)       |
|                                                | <ul> <li>connector (PR002) to<br/>take measurements<br/>on PR002</li> <li>Left inboard sensor<br/>electrical connector<br/>connected</li> <li>Airolane BATT and</li> </ul> | Pin 4 (CAN BUS LO)                                        | Airplane ground                                           | Greater than 100k? (typical resistance is 1.2M? to 2.0M?)       |
|                                                |                                                                                                    | Pin 3 (CAN BUS HI)                                        | Pin 1 (28VDC)                                             | Greater than 100k? (typical resistance is 1.2M? to 2.0M?)       |
| EXTERNAL POWER<br>switches in OFF<br>position. | Pin 4 (CAN BUS LO)                                                                                                    | Pin 1 (28VDC)                                             | Greater than 100k? (typical resistance is 1.2M? to 2.0M?) |                                                                 |
|                                                |                                                                                                    | Pin 9 (CONFIG 1)                                          | Pin 11 (CONFIG RETURN)                                    | Approximately 0?                                                |
|                                                |                                                                                                    | Pin 12 (CAN TERM RES<br>START)                            | Pin 5 (CAN TERM RES<br>END)                               | Approximately 0?                                                |
|                                                |                                                                                                    | Make sure pins 6, 7, 8, 10,<br>and 13 have no connection. |                                                           | Infinite resistance measured from specified contacts to ground. |
|                                                |                                                                                                    |                                                           |                                                           |                                                                 |

| Left Outboard CAN Fuel<br>Level Sensor and Right<br>Outboard CAN Fuel Level<br>Sensor check configuration:                                                                                                    | Pin3 (CAN BUS HI) | Pin 4 (CAN BUS LO) | Greater than 1k? (typical resistance is 19k?. |
|----------------------------------------------------------------------------------------------------|-------------------|--------------------|-----------------------------------------------|
| <ul> <li>Disconnect the left<br/>outboard CAN fuel<br/>level sensor electrical<br/>connector (PL002)</li> <li>Disconnect the right<br/>outboard fuel level<br/>sensor electrical<br/>connector (PR002)</li> <li>Take measurement<br/>on UR002</li> <li>Airplane BATT and<br/>EXTERNAL POWER<br/>switches in OFF<br/>position.</li> </ul> |                   |                    |                                               |

- (1) Put the CAN fuel level sensors back to original condition.
  - Connect the left outboard CAN fuel level sensor electrical connector (PL002)
  - Connect the right outboard CAN fuel level sensor electrical connector (PR002).
- F. System Electrical Power Check
  - (1) Disconnect the applicable electrical connector form the fuel level sensor you are troubleshooting. Refer to Table 106.

| FUEL SENSOR    | ELECTRICAL CONNECTOR |  |
|----------------|----------------------|--|
| Left Outboard  | PL002                |  |
| Left Inboard   | PL001                |  |
| Right Outboard | PR002                |  |
| Right Inboard  | PR001                |  |

# Table 106. CAN Fuel Sensors Electrical Connectors

- (2) Apply electrical power to the airplane.
- (3) Do a check between the applicable electrical connector pins 1 and 2 for 28Vdc.
- (4) If there is not 28Vdc remove electrical power from the airplane.
- (5) Do a continuity check between pin 2 and the ground block (GC001).
  - (a) Repair or replace the ground wiring as necessary.
- (6) For the left fuel level sensors, do a continuity check of the wiring between pin 1 and the left circuit breaker panel LEFT FUEL QTY circuit breaker.
  - (a) Repair or replace the wiring as necessary. Refer to the Model 208 Wiring Diagram Manual.
  - (b) Replace the LEFT FUEL QTY circuit breaker. Chapter 24, Electrical Distribution System Maintenance Practices.
- (7) For the right fuel level sensors, do a continuity check of the wiring between pin 1 and the left circuit breaker panel RIGHT FUEL QTY circuit breaker.
  - (a) Repair or replace the wiring as necessary. Refer to the Model 208 Wiring Diagram Manual.
  - (b) Replace the RIGHT FUEL QTY circuit breaker. Chapter 24, Electrical Distribution System Maintenance Practices.
- G. Closeout
  - (1) Install the access panels 523BB and 511AB (left wing) or 623BB and 611AB (right wing) as necessary. Refer to Chapter 6, Access Plates And Panels Identification Description and Operation.